- 紛失、盗難に備える: 紛失したAndroidのデバイスを探し、 メッセージを発信し、 ロックする
- Googleアカウント(Gmailアカウント)が必要です.
- Googleアカウントがない人は「Googleアカウン ト作成」のページ

<u>https://accounts.google.com/SignUp</u> でアカウントを作成してください.

- あらかじめ次の「準備」が必要です.
- 1. 対象となるデバイス (Androidタブレット・ スマートフォン)で Googleアカウントにサインインする。

• 既にサインインしているかどうか確認する

[設定]→[アカウントと同期]

| 定 |           |               |
|---|-----------|---------------|
|   | 6         | 通話設定          |
|   | •         | 位置情報          |
|   | アカウン      | とサービス         |
|   | ۵         | ドコモのサービス/クラウド |
|   |           | アカウントと同期      |
|   | G         | Google        |
|   | $\otimes$ | バックアップとリセット   |
|   | システム      |               |
|   | Y         | 日付と時刻         |
|   | •••••     | 言語と入力         |
|   | Û         | ユーザー補助        |

- あらかじめ次の「準備」が必要です.
- 1. 対象となるデバイス (Androidタブレット・ スマートフォン)で Googleアカウントにサインインする。
  - 既にサインインしているかどうか確認する

[google] をタップする

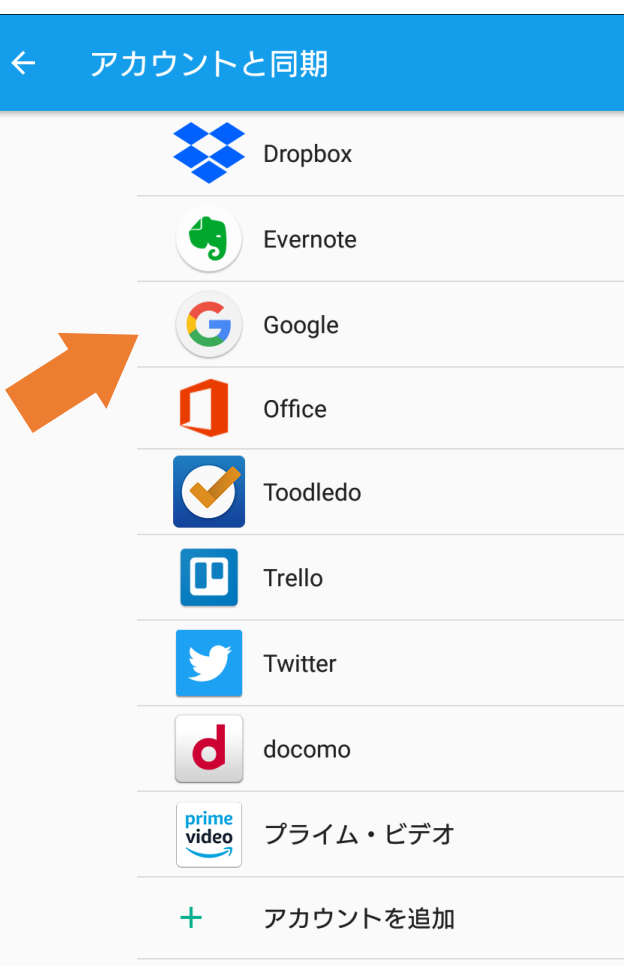

- あらかじめ次の「準備」が必要です.
- 1. 対象となるデバイス (Androidタブレット・ スマートフォン)で Googleアカウントにサインインする。
  - 既にサインインしているかどうか確認する

自分のアカウントが表示されていればOK

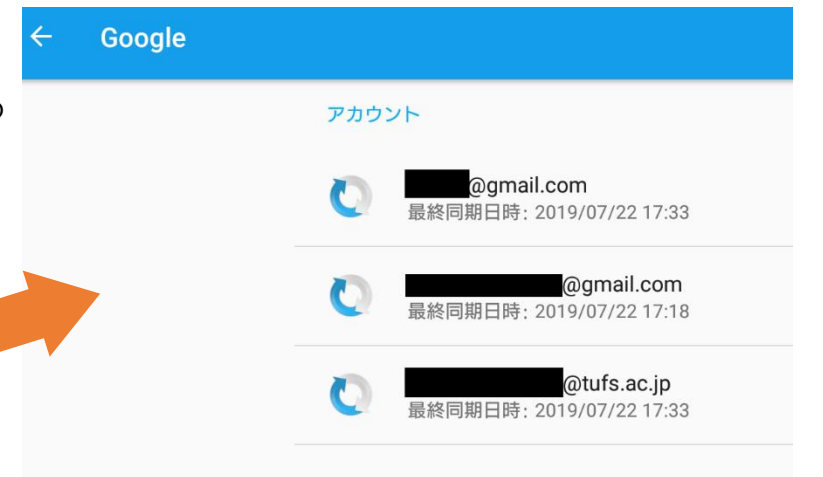

あらかじめ次の「準備」が必要です。
 (個人情報等が含まれる場合)

2.[設定]→[ロック画面とセキュリティ]→[機器を暗号化]をタップして 暗号化してください。(1時間程度かかります) 「暗号化されています」という表示になっていればOK

| 設定           | ← □ | ック画面とセキュリティ       |
|--------------|-----|-------------------|
| ● 音設定        |     | 時計                |
| (二) アプリ      |     | ロック画面の時計を変更します    |
| 💭 ストレージ      |     | 通知の設定             |
| (二) メモリー     |     | 機器を暗号化            |
| パッテリー        |     | 暗号化されています         |
| ロック画面とセキュリティ |     | SIMカードロック         |
|              |     | パスワード             |
|              |     | パスワードの表示          |
| 通話設定         |     | 機器管理機能            |
| ♀ 位置情報       |     | 機器管理機能            |
| アカウントとサービス   |     | 機器管理機能を表示または無効化する |

- 次の手順で紛失したデバイスを探す.
- 1. PC等からGoogleアカウント にサインインする <u>https://myaccount.google.com/</u>
- メニューのセキュリティを クリックする
- 画面をスクロールし
   「お使いのデバイス」の
   「紛失したデバイスや
   盗難に遭ったデバイスを探す」

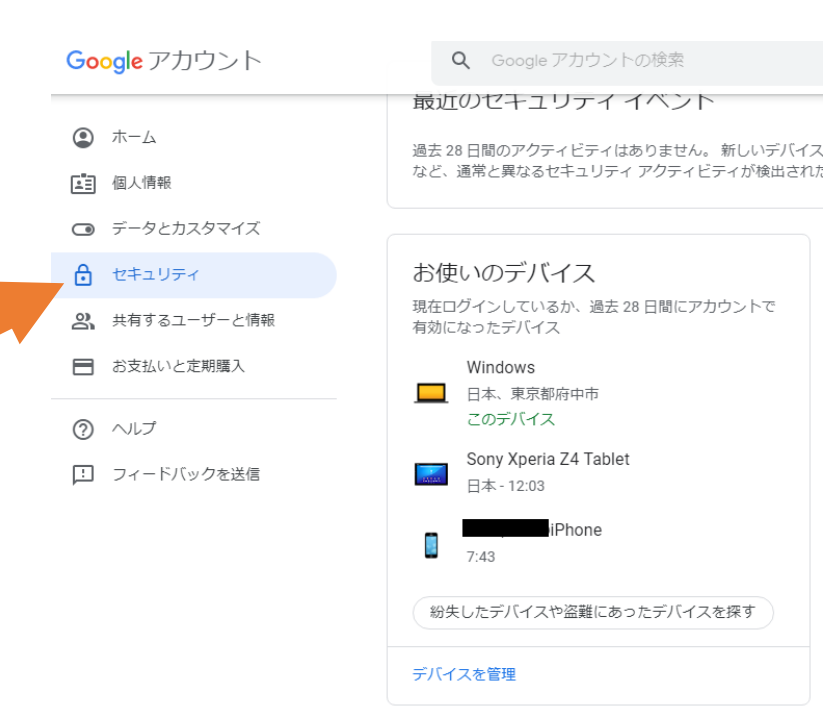

• 次の手順で紛失したデバイスを探す.

- 1. 端末を選択する.
- 2. Googleのパスワード が求められるので入力する.

← スマートフォンを探す

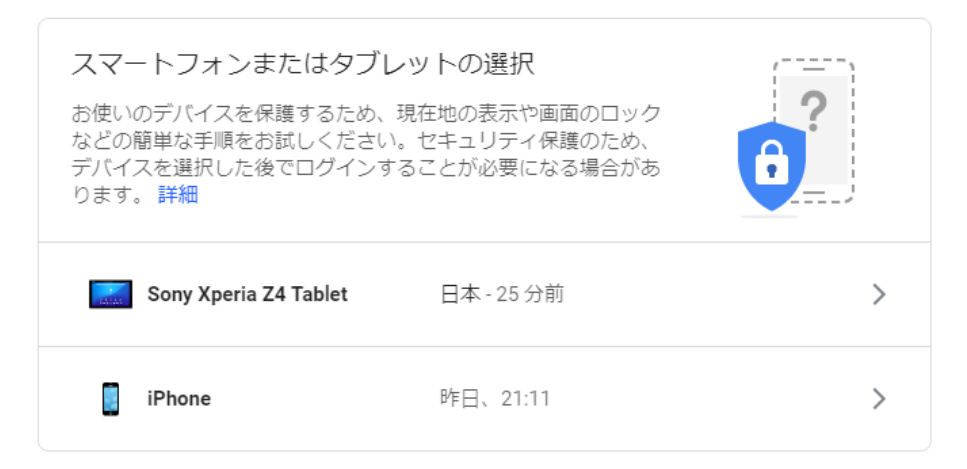

- 次の手順で紛失したデバイスを探す.
  - ← スマートフォンを探す
- すぐ近くにあると思われる場合は 「着信音を鳴らす」
- 端末の位置情報がONになって いる場合は「デバイスを探す」

スマートフォンの着信音を鳴らす、位置を特定する スマートフォンの着信音を最大音量で鳴らします。これはミュート状態でも行われます。 Android デバイス マネージャーを使ってスマートフォンの場所を地図上で特定することも できます。 Sony Xperia Z4 Tablet പ് 日本 着信音を鳴らす デバイスを探す 最終同期:今日の12:03(1時間前) 🤅 次のステッフ スマートフォンのロック スマートフォンへの発信 スマートフォンからのログアウト デバイスのデータ消去

• 次の手順で紛失したデバイスをロックする.

- 1. 「スマートフォンのロック」を クリックする.
- 「画面ロックのパスワードを設定」 の下にパスワード入力する. (すでに端末のパスワードが 設定されている場合はそちらが 優先される)
- 3. ロックをクリックする.

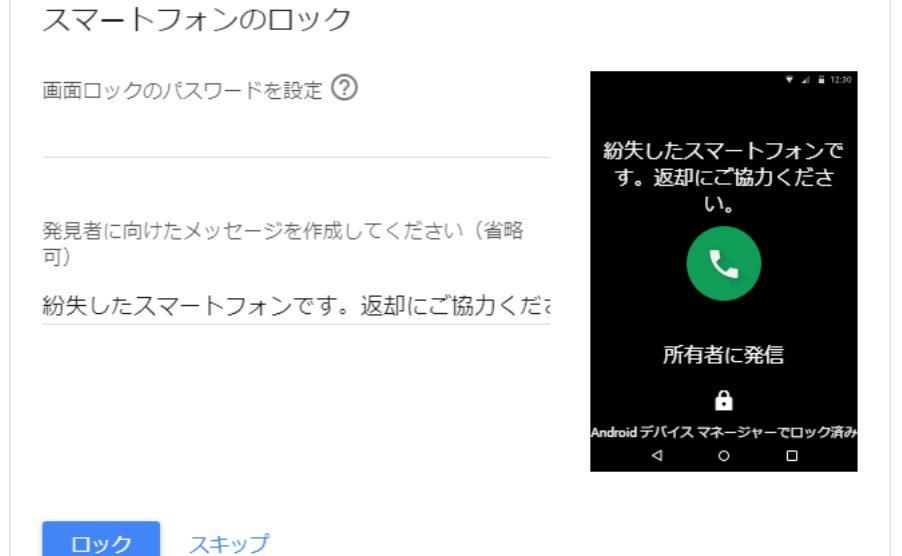